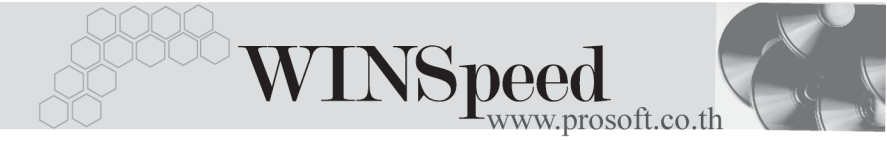

## Iมนูบันทึก Pre - payments

#### วัตถุประสงค์

เพื่อเป็นการบันทึกรายการเตรียมเอกสาร ก่อนที่จะนำไปบันทึกรายการข้อมูลรายวันจริง ซึ่งรายการ Pre - payments ที่บันทึกนี้ จะไม่กระทบกับรายงานข้อมูลรายวัน และรายงาน บัญชีแยกประเภท จนกว่าจะได้มีการอ้างอิง Pre - paymentsไปบันทึกรายการข้อมูล รายวันแล้ว

#### คำอธิบาย

หน้าต่างบันทึกจะแบ่งออกเป็น 2 **ส่วน** คือ

| Detail | ใช้สำหรับบันทึกรายละเอียดข้อมูล Pre - payments |
|--------|------------------------------------------------|
| CQ Pay | ใช้สำหรับบันทึกรายละเอียดเช็คจ่าย              |

### ลักษณะการบันทึก

การบันทึกข้อมูล สามารถบันทึกได้ 2**วิธ**ี คือ

- 1. บันทึกด้วยการ Insert ข้อมูลใหม่ทั้งหมด
- 2. บันทึกด้วยการเลือกรหัสรูปแบบที่กำหนดไว้
- เมื่อเอกสาร Pre payments ถูกอ้างอิงไปบันทึกรายการข้อมูลรายวันแล้ว รายการดังกล่าวก็จะไม่แสดงในหน้าต่างค้นหา (F3) Pre - payments อีก
- การอ้างอิงเอกสาร Pre payments เพื่อบันทึกข้อมูลรายวันต้องบันทึกด้วยการ อ้างอิงเอกสารไปทั้งใบ ไม่สามารถอ้างอิงแบบบางส่วน (Partial) ได้

## ขั้นตอนการบันทึก

Detail

เป็นการบันทึกรายละเอียดข้อมูลบัญชีที่เกิดขึ้นในแต่ละวัน สามารถบันทึกได้ดังนี้

INSERT ข้อมูลใหม่ทั้งหมด

| รหัสสมุดรายวัน       | ให้เลือกรหัสสมุดรายวันที่ต้องการ                                   |  |  |  |  |  |
|----------------------|--------------------------------------------------------------------|--|--|--|--|--|
| เลขที่เอกสาร         | ให้บันทึกเลขที่เอกสาร ซึ่งโปรแกรมจะ Running เลขที่                 |  |  |  |  |  |
|                      | เอกสารให้อัตโนมัติตามการกำหนดที่ <b>ระบบ EM / GL Setup</b> /       |  |  |  |  |  |
|                      | กำหนดเลขที่เอกสาร GL                                               |  |  |  |  |  |
| วันที่เอกสาร         | ให้บันทึกวันที่เอกสารที่บันทึกรายการรายวันนั้น                     |  |  |  |  |  |
| รหัสพนักงาน          | ให้บันทึกชื่อพนักงานที่บันทึกรายการรายวันนั้น โดยสามารถ            |  |  |  |  |  |
|                      | เลือกได้จากหน้าต่างค้นหา (F4) รหัสพนักงาน ซึ่งจะเลือกได้           |  |  |  |  |  |
|                      | เฉพาะพนักงาน <b>ประเภทพนักงานปกต</b> ิเท่านั้น                     |  |  |  |  |  |
| วันที่ - เลขที่เอกสา | <b>รอ้างอิง</b> ให้บันทึกเลขที่เอกสารอ้างอิงและวันที่              |  |  |  |  |  |
|                      | เอกสารอ้างอิง (ถ้ามี)                                              |  |  |  |  |  |
| คำอธิบายรายการ       | ให้บันทึกคำอธิบายรายการ เพื่อใช้ในแสดงในรายงาน                     |  |  |  |  |  |
|                      | ข้อมูลรายวันและบัญชีแยกประเภท                                      |  |  |  |  |  |
| เดบิต - เครดิต       | ให้บันทึกรายการจำนวนเงินเดบิต / เครดิต ตามรายการค้า<br>ที่เกิดขึ้น |  |  |  |  |  |
| รหัสแผนก             | ให้บันทึกรหัสแผนก หากเป็นการบันทึกรายการรายวันแบบ                  |  |  |  |  |  |
|                      | แยกแผนก และถ้ากำหนดรหัสผังบัญชีเป็นแบบ Allocate                    |  |  |  |  |  |
|                      | โปแกรมจะทำการปันส่วนให้อัตโนมัติตามรหัสแผนกที่                     |  |  |  |  |  |
|                      | กำหนดไว้ในเมนูกำหนดรหัสบัญชี ด้วยการ Click ที่ 📗                   |  |  |  |  |  |
| รหัส JOB             | ให้บันทึกรหัส JOB หากเป็นการบันทึกรายการรายวัน                     |  |  |  |  |  |
|                      | แบบแยก JOB                                                         |  |  |  |  |  |

## บันทึกด้วยการเลือกรหัสรูปแบบ

 ให้เลือกรหัสรูปแบบที่บันทึกไว้โปรแกรมจะแสดงรายละเอียดให้เหมือนกับ รหัสรูปแบบที่เลือกมาทั้งหมดจากนั้นก็ให้ระบุ วันที่เอกสาร เลขที่เอกสาร รหัสพนักงาน เลขที่เอกสารอ้างอิง วันที่เอกสารอ้างอิง

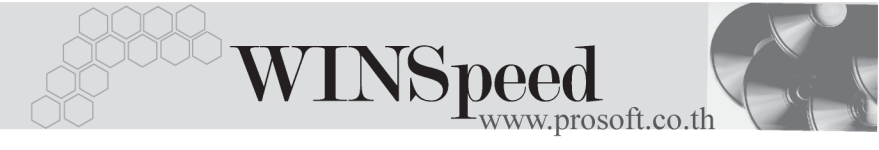

 ให้บันทึกจำนวนเงินลงในแต่ละผังบัญชี จากนั้นก็ทำการจัดเก็บข้อมูลตาม ปกติ

| Pre-Payments                                                      |                                                                           |                   |                              |                                                                                                  |          |
|-------------------------------------------------------------------|---------------------------------------------------------------------------|-------------------|------------------------------|--------------------------------------------------------------------------------------------------|----------|
| รทัสสมุตรายวัน<br>เอชที่เอกสาร<br>เอชที่เอกสารอ้างอิง<br>ศำอริบาย | 004 ช เหตุดราย<br>PP-0000003 35<br>N000005-00214<br>ส่ายทำโฆษณาประจำเดือน | ยวันซื้อ          | รทัสธู<br>วันที่เ<br>วันที่เ | <mark>Pre-Paymen</mark><br>ปหมม 001<br>อกสาร <u>15/02/2546</u><br>อกสารอ้างอิง <u>01/02/2546</u> |          |
| No. รพัสบัญชี                                                     | ชื่อบัญชี                                                                 | แผนก              | ເດນີຕ                        | เครดิต                                                                                           | Job 🔺    |
| 1 510013 ด่า                                                      | โฆษณา                                                                     |                   | 25,000.00                    | .00                                                                                              |          |
| 2 112004 and                                                      | ษีชื่อ                                                                    |                   | 1,750.00                     | .00                                                                                              |          |
| 3 210004 an                                                       | ษีทักณฑ์จ่าย                                                              |                   | .00                          | 750.00                                                                                           |          |
| 4 210001 🗳                                                        | าหนี้การค้า                                                               |                   | .00                          | 26,000.00                                                                                        |          |
| 5                                                                 |                                                                           |                   | .00.                         | .00                                                                                              |          |
| 6                                                                 |                                                                           |                   | .00                          | .00                                                                                              |          |
| 7                                                                 |                                                                           |                   | .00                          | .00                                                                                              |          |
| 8                                                                 |                                                                           |                   | .00.                         | .00                                                                                              |          |
| 9                                                                 |                                                                           |                   | .00                          | .00                                                                                              |          |
| 10                                                                |                                                                           |                   | .00                          | .00                                                                                              |          |
| 11                                                                |                                                                           |                   | .00                          | .00                                                                                              |          |
| 12                                                                |                                                                           |                   | .00                          | .00                                                                                              | <b>•</b> |
| <u>1_3-3-00 [</u>                                                 |                                                                           |                   | 26,750.00                    | 26,750.00                                                                                        |          |
| 😭 Detail 🚇 Prepay CQ                                              | J                                                                         |                   |                              |                                                                                                  |          |
| 🗋 New 📑 Save 🗙                                                    | Delete Grind Grint                                                        | 🎒 C Q Print 🚺 🍅 1 | emplate 🗍+Close              |                                                                                                  |          |

ชิตัวอย่างการบันทึก Pre - payments Tab Detail

# Prepay CQ

ใช้สำหรับบันทึกรายละเอียดเซ็คจ่าย สำหรับรายการที่เป็นการจ่ายเงิน ซึ่งสามารถบันทึก รายการเช็คจ่าย ด้วยการ Key In ข้อมูลเอง ดังนี้

# ขั้นตอนการบันทึก

- ให้เลือกรหัสสมุดเงินฝาก โดยสามารถเลือกได้จากหน้าต่างค้นหา (F4)
  รหัสสมุดเงินฝาก ซึ่งโปรแกรมจะแสดงเลขที่บัญชี และธนาคาร ให้อัตโนมัติ
- ให้บันที่กเลขที่เซ็ค วันที่บนเซ็ค จำนวนเงินบนเซ็ค ที่ต้องการบันทึกจ่าย
- และโปรแกรมจะแสดงยอดคงเหลือ และยอดตัดให้อัตโนมัติ

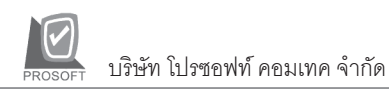

| No. รซัสสมุดเงินฝาก | เลขที่บัญชี   | ธษาตาร   | เลขที่เช็ค | วันที่บนเช็ค | สำนวนเงิน | ยอดคงเหลือ | ยอดตัด 🔺 |
|---------------------|---------------|----------|------------|--------------|-----------|------------|----------|
| 1 BK006             | 056-8-35695-5 | กสิกรไทย | 7838929    | 12/02/2548   | 8,025.00  | 8,025.00   | 8,025.00 |
| 2                   |               |          |            | 11           | .00       | .00        | .00      |
| 3                   |               |          |            | 11           | .00       | .00        | .00      |
| 4                   |               |          |            | 11           | .00       | .00        | .00      |
| 5                   |               |          |            | 11           | .00       | .00        | .00      |
| 6                   |               |          |            | 11           | .00       | .00        | .00      |
| 7                   |               |          |            | 11           | .00       | .00        | .00      |
| 8                   |               |          |            | 11           | .00       | .00        | .00      |
| 9                   |               |          |            | 11           | .00       | .00        | .00      |
| 10                  |               |          |            | 11           | .00       | .00        | .00      |
| 11                  |               |          |            | 11           | .00       | .00        | .00 👻    |
|                     |               |          |            |              |           |            | Þ        |
| ⊒_ 3- 3-            |               |          |            |              | ş         | юн [       | 8,025.00 |
| - 10 · · ·          |               |          |            |              |           |            |          |

Prepay CQ

ชิตัวอย่างการบันทึก Pre-Payment Tab Prepay CQ

5